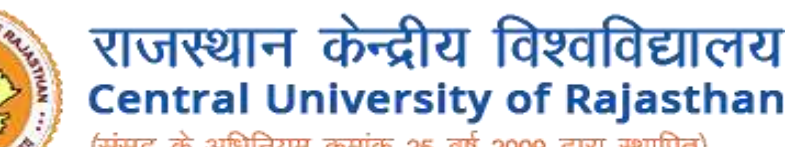

(संसद के अधिनियम क्रमांक 25 वर्ष 2009 द्वारा स्थापित) (Established under the Central Universities Act, 2009)

# CENTRAL INSTRUMENTATION FACILITY (CIF)

Inside Curaj User Guide

# Inside Curaj User Instruction to book instrumentation for experiments

# **STEP 1 :**

Open url https://www.curaj-erp.in/curaj-instrumentation and click on **User under Login** at top right screen

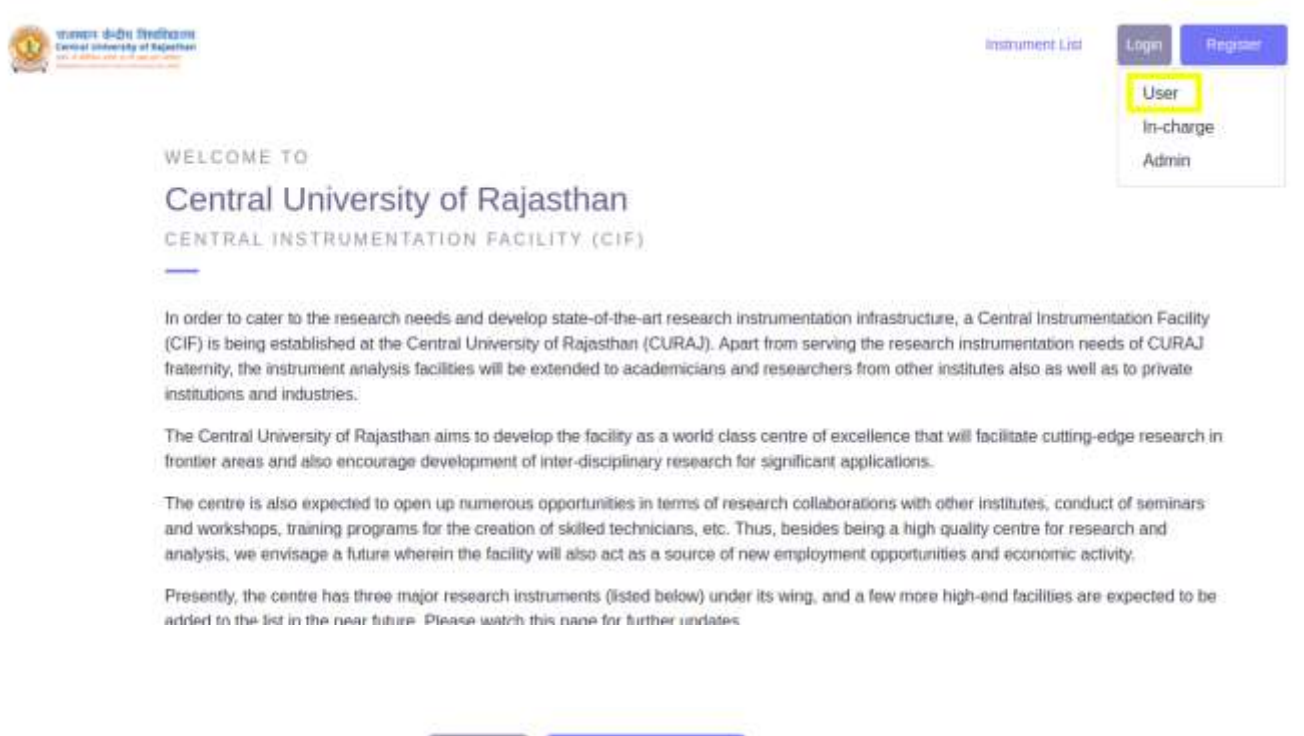

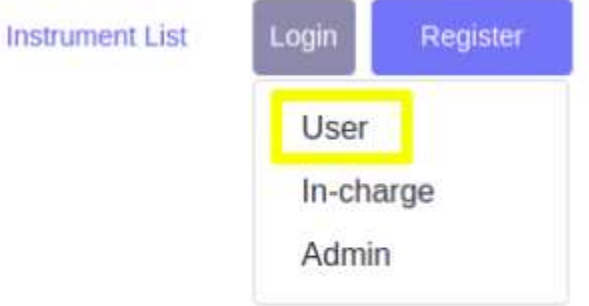

## **STEP 2 :**

If you are new user you have to register yourself ,click on Register Button

If you are a registered user then you can proceed for Login by clicking Login Button

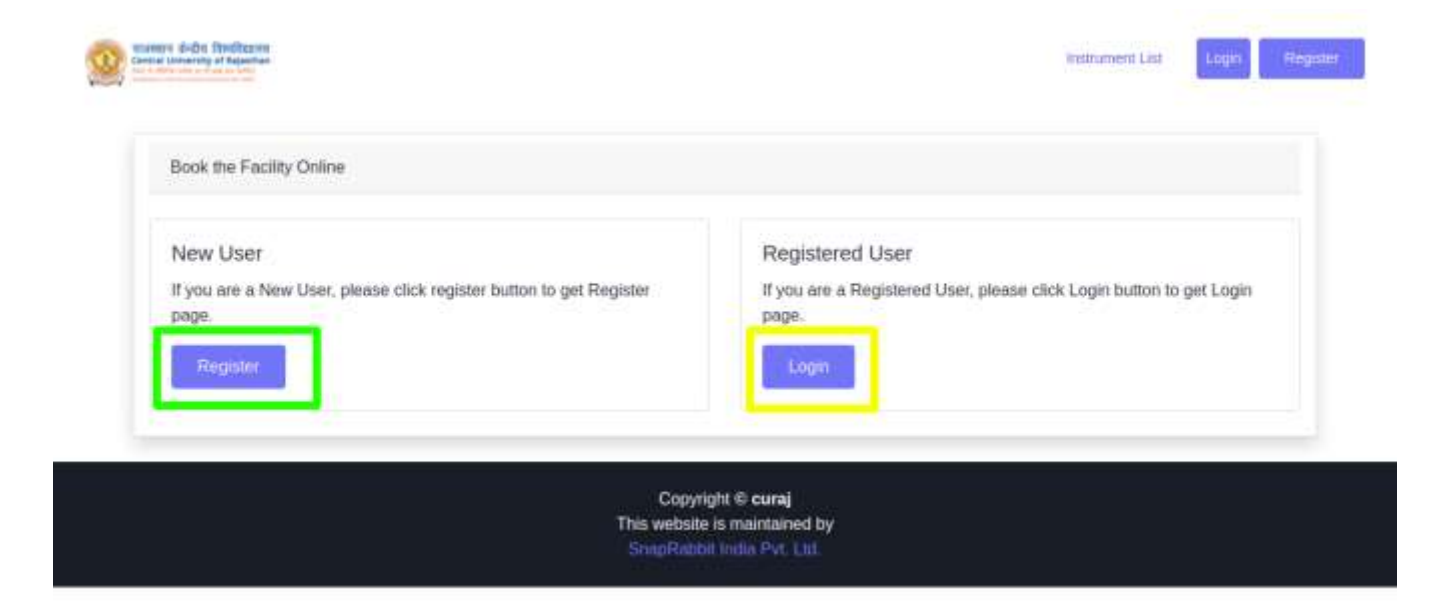

#### **Registration process :**

If you click on Register button you will get a form to register yourself as shown below in which you have to enter following detail and click **Register** 

- Institute Category\* Select Academic Inside CURAJ
- Institute Name\*
- Name of User\*
- Gender\*MaleFemaleOther
- Contact number\*
- User Email\* (Required while Login)
- User Category\* Select any one from (Student, Faculty, Scientist, Industrialist)
- Upload ID Card\* you have to upload your id card in pdf format
- Enter Password\* (Required while Login)
- Address\*
- Other Details
- Supervisor's Name
- Supervisor's Email
- Supervisor's Phone

| Academic Inside CURAJ | •  |
|-----------------------|----|
|                       |    |
|                       | )( |
| Male 🔿 Female 🔿 Other |    |
|                       |    |
|                       |    |
| Faculty               | •  |
| 18070891772           |    |

Instrument List Login 🛩

|                                                                                                    | Academic Inside CURAj                                                                                                    |       |
|----------------------------------------------------------------------------------------------------|----------------------------------------------------------------------------------------------------|-------|
| lessimute Name*                                                                                                    |                                                                                                    |       |
| Name of User*                                                                                                    |                                                                                                    |       |
| Gender*                                                                                                    | 💿 Male 🗇 Female 🔿 Other                                                                                                    |       |
| Contact number*                                                                                                    |                                                                                                    |       |
| User Emaile<br>Report Artic Lapor                                                                                  |                                                                                                    |       |
| User Citiegory*                                                                                                    | Faculty                                                                                                    | v     |
| · Uploat ID, Card*                                                                                                 | Choose file No file chosen                                                                                                    |       |
| Enter Password*<br>Research while Lagen                                                                            |                                                                                                    |       |
| Address*                                                                                                    |                                                                                                    |       |
| Other Details                                                                                                    |                                                                                                    |       |
| Supervisor's Name                                                                                                  |                                                                                                    |       |
| Supervisors Email                                                                                                  |                                                                                                    |       |
| Supervisor's Phone                                                                                                 |                                                                                                    |       |
| User must upload a scanned copy of D Car<br>provide scanned copy of supporting docum<br>regardian of registration. | ut that is issued from higher institute/organization, eg. Enginyee ID Card. Student ID Card etc. Pyou do not have an ID Card, you<br>end for identity issued by Head of Department(HOD) or Officiely. Commit an ID Card should be clearly visible, otherwise it may be<br>Regis | ed to |

Tanta andre Bredisares Installationerry of Squalar

If you will click **on Login Button** or Once you **Register Successfully** you will get login page in which you have to enter your email and password which you have entered in time of registration

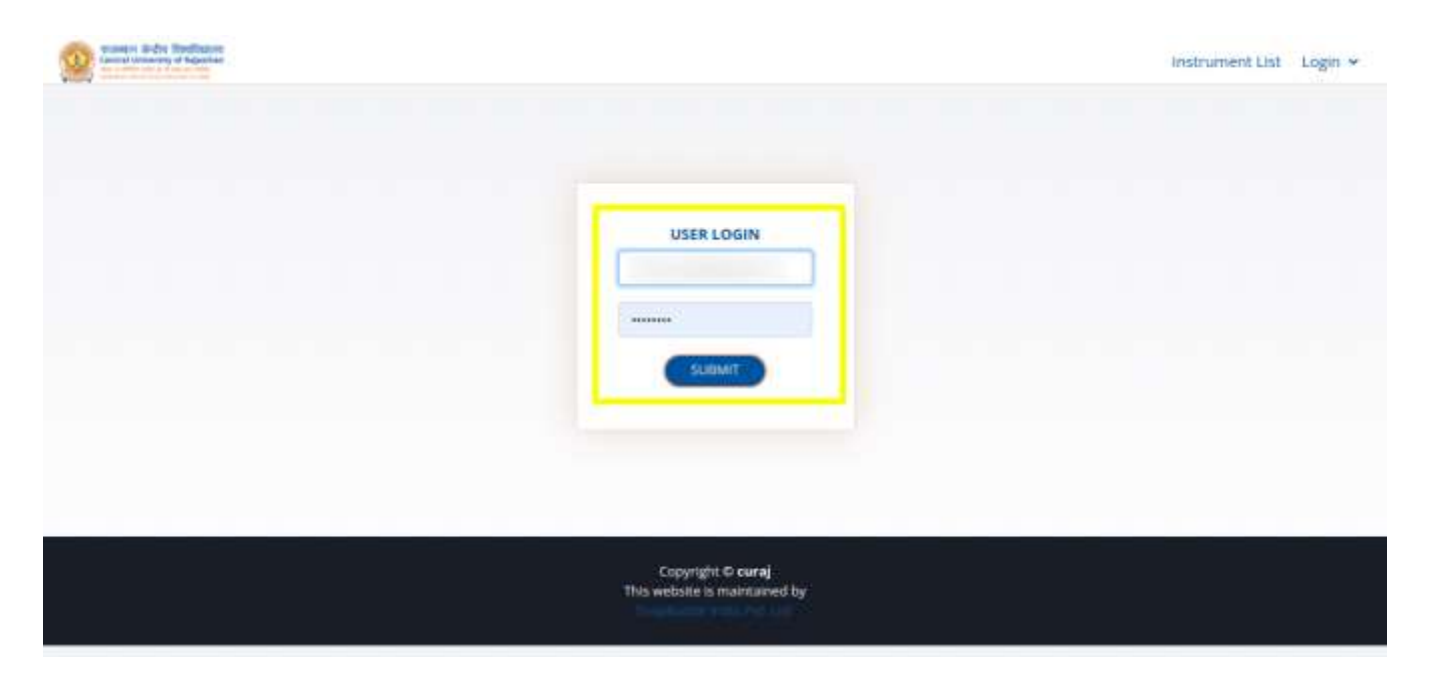

# **STEP 3 :**

Once you enter your email id and password correctly you will be redirected to your profile page

You will get two options :

- 1. New Booking
- 2. Booking History

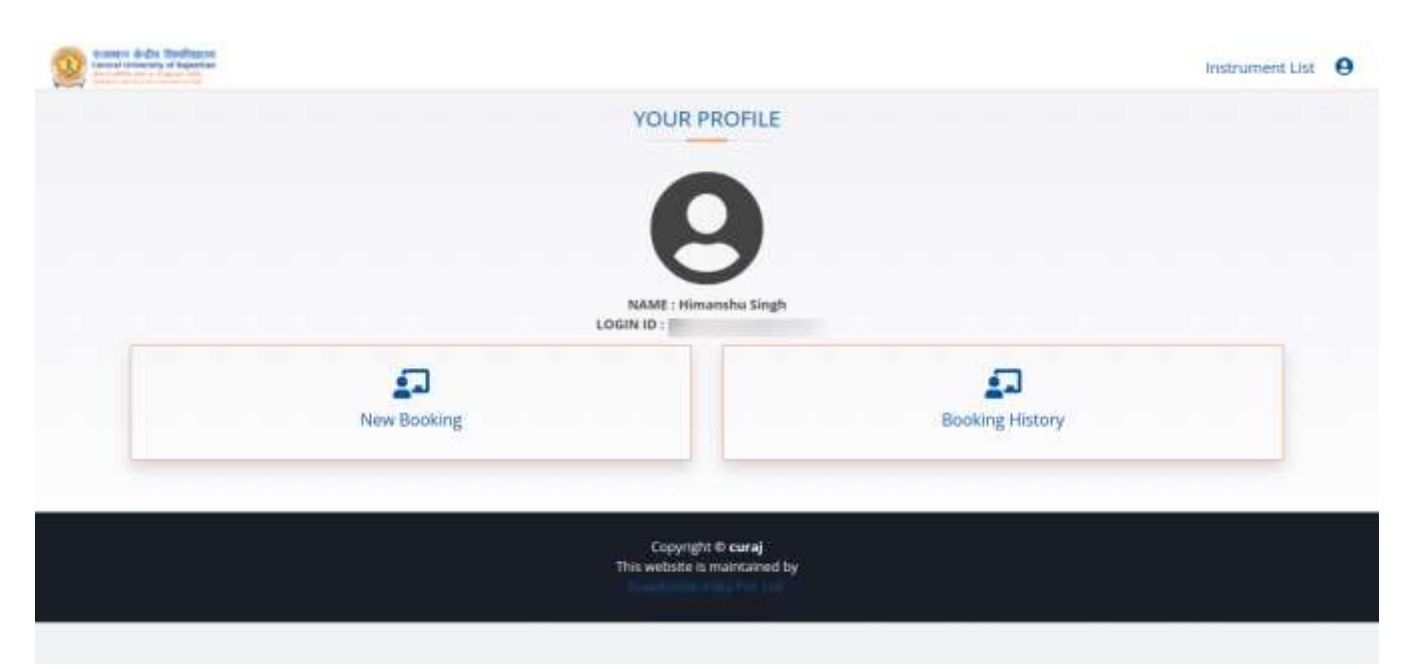

## **New Booking**

When you click on new booking you will get a list of available instruments with their details and **BOOK NOW** Button

Click on Book now button for selected instrument

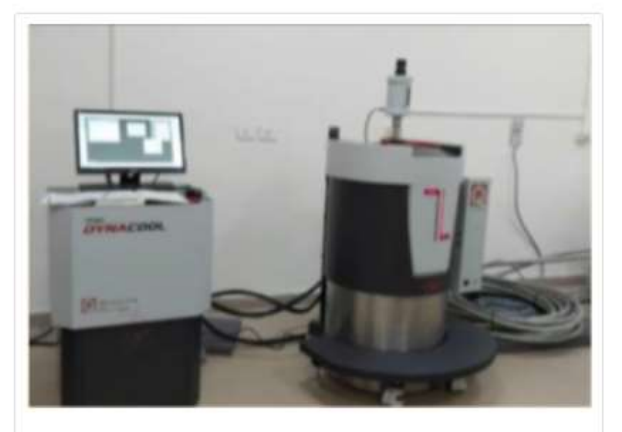

Physical Property Measurement System (PPMS)(Per Day)

Model: DynaCool Make: Quantum Design USA Temperature range: 1.8 K – 400 K Magnetic field range: ± 9 Tesla

#### Measurement options:

- Vibrating Sample Magnetometer (DC magnetization measurements)
- · Vibrating Sample Magnetometer Oven
- · AC Susceptibility Measurement
- Electrical Transport (ETO)

## Instrument In-charge:

- Name: Dr. Ajit K Patra and Dr. Yugandhar Bitla
- · Email: dynacool@curaj.ac.in
- · Department: Department of Physics

Book Now

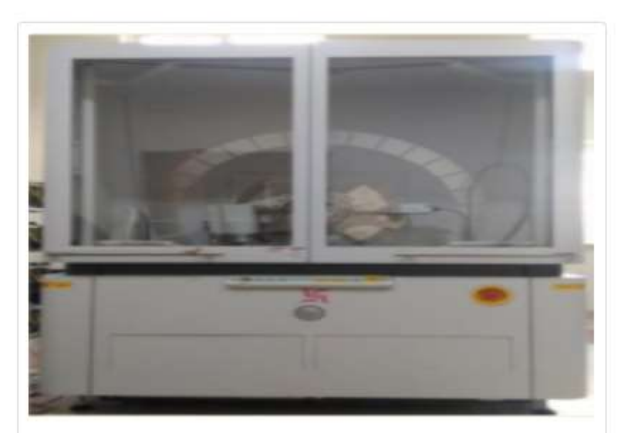

X-ray Diffractometer (XRD)(Per Sample)

Model: Empyrean Make: PANalytical Temperature: 300 K Anode: Cu 2theta Range: -10° to 160° Step size: 0.0001° Angular reproducibility: 0.0001°

## Measurement options:

- Powder XRD
- Grazing Incidence XRD (GIXRD)
- X-ray Reflectivity (XRR)
- Texture Analysis
- Reciprocal Space Mapping (RSM)

## Instrument In-charge:

- Name: Dr. Neeraj Panwar and Dr. Yugandhar Bitla
- Email: xrd@curaj.ac.in
- · Department: Department of Physics

Book Now

#### When you click on Book Now Button you will get to payment page

| United to the set of the set of t |                           | Instrument List |  |
|----------------------------------------------------------------------------------------------------|---------------------------|-----------------|--|
| PAYMENT                                                                                                    | T DETAILS                 |                 |  |
| itrumentation Booking                                                                                                    |                           |                 |  |
|                                                                                                    | _                         | CHECKOUT        |  |
| <u> </u>                                                                                                    | Sample                    | Rate            |  |
| 9                                                                                                    | PPM5(Per Day)             | 100.00          |  |
| PAYMENT                                                                                                    | Add payment               | [Minimum 100 rs |  |
| Click on "Click to pay" button and you will redirect to bank payment page , you can pay<br>through net banking , credit card , debit card , UPI.<br>Add lumsum amount for this instrument and it will be deducted based on usage                                                                                                    | Total Payment(Plus 18% G5 | T)              |  |
|                                                                                                    | 1                         | Click to pay    |  |

On the Payment page you can choose your recharge amount (Minimum 100 INR required) to get started.

18% of GST will get calculated automatically as in form of Total Payment Click on Click to pay which will allow you to pay via

- Net Banking
- Debit card
- Credit card
- UPI

Once you made your payment your Booking Request will Successfully Made.

#### **Booking History**

When you click on booking history you will get a list of your successful bookings with a button to get Receipt of your Booking

| Instrument                                    | Price   | Booking Date | Action     |
|-----------------------------------------------|---------|--------------|------------|
| Nuclear Magnetic Resonance Spectrometer (NMR) | 4725.00 | 16-03-2022   | Receipt    |
| Nuclear Magnetic Resonance Spectrometer (NMR) | 1000.00 | 16-03-2022   | Blackspit. |
|                                               |         |              |            |
|                                               |         |              |            |

When you click on recipt a Instrument Booking Successfully Page will appear consisting of your booking details.

You can Click on Invoice button To get your invoice print

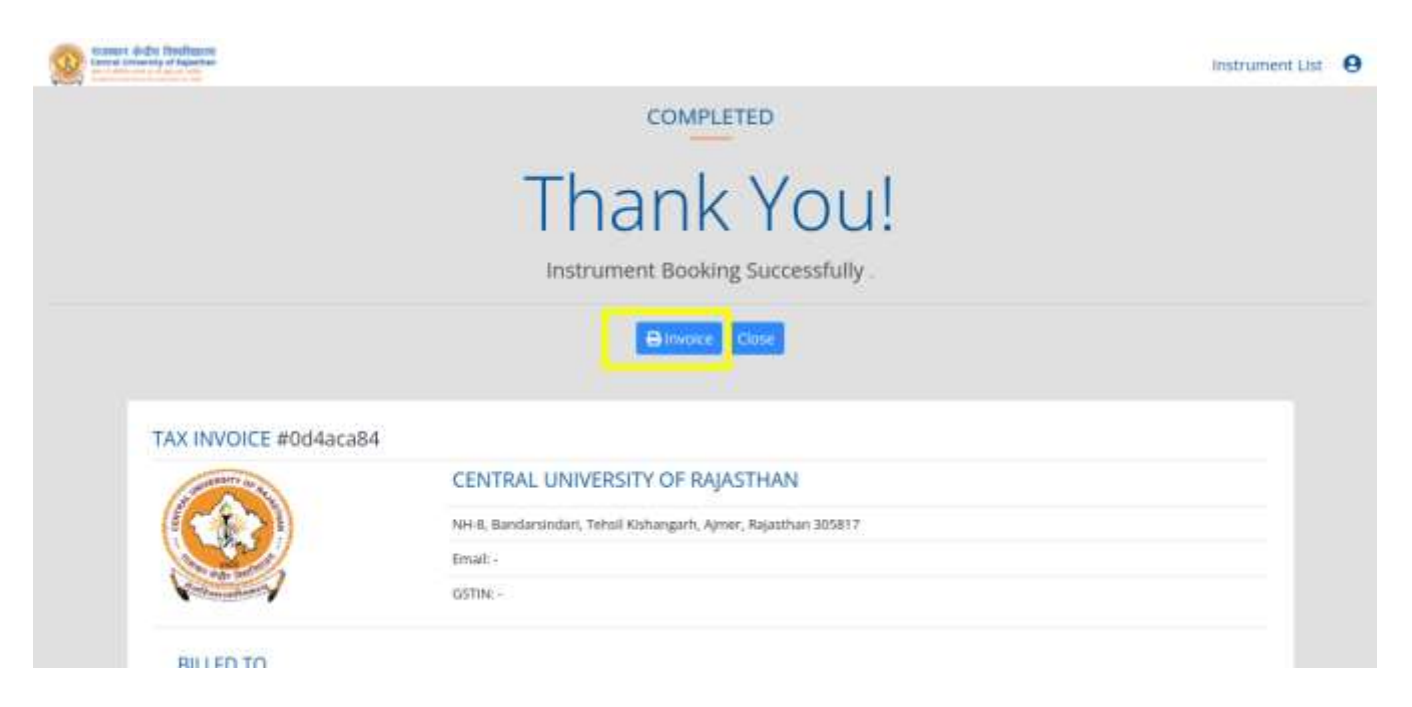

Thanks